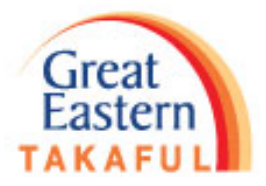

# *i-Get In Touch* Perkidmatan Atas Talian Panduan Kemudahan Kemasukan Kredit

### **GREAT EASTERN TAKAFUL SDN BHD**

### Langkah 1

Log masuk *i-Get in Touch* dengan Great ID • https://igetintouch.greateasterntakaful.com/econnect-new/#/login

bantuan?

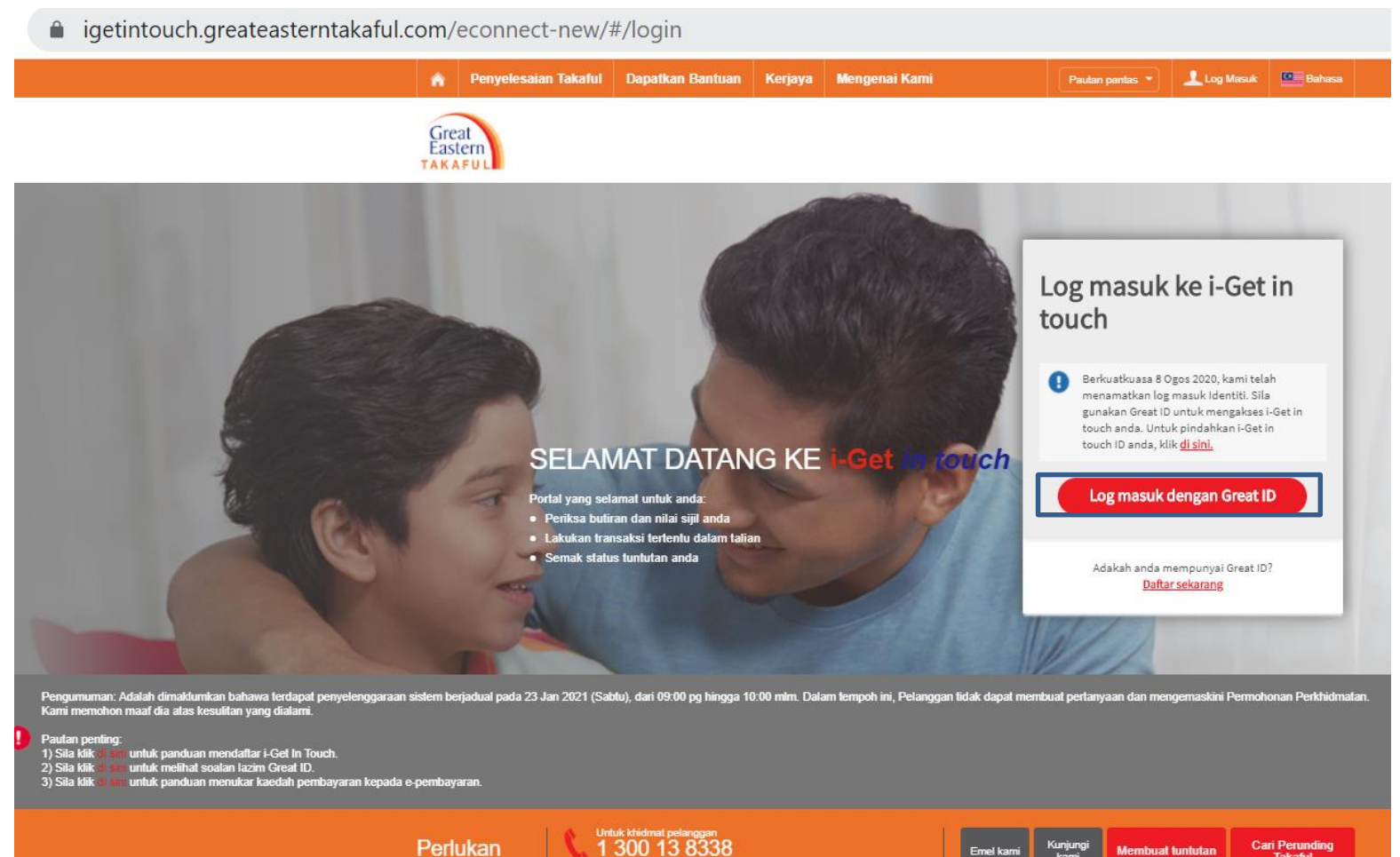

Cari Perunding Takaful Membuat tuntutan

2

Great Faster

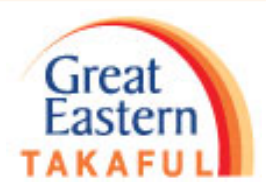

#### Langkah ke-2

#### • Masukkan Great ID dan kata laluan anda. Klik SUBMIT.

| Great ID                                                 | LOG IN                              |        |
|----------------------------------------------------------|-------------------------------------|--------|
|                                                          | Log in with your Great ID           |        |
|                                                          | Great ID<br>iefsjumati@gmail.com    |        |
|                                                          | Don't have a Great ID? Get one now. |        |
|                                                          | PASSWORD                            |        |
|                                                          | ••••••                              | 0      |
|                                                          |                                     |        |
|                                                          |                                     |        |
| Great ID. The one singular                               |                                     |        |
| freedom to access all the                                |                                     |        |
| applications and services<br>for Great Eastern and Great |                                     |        |
| Eastern Takaful.                                         |                                     | SUBMIT |
| Great<br>Eastern<br>Annie die Gesow                      |                                     |        |

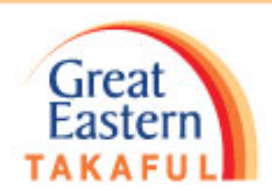

#### Langkah ke-3

• Masukkan One Time Password (OTP), kemudian klik Next.

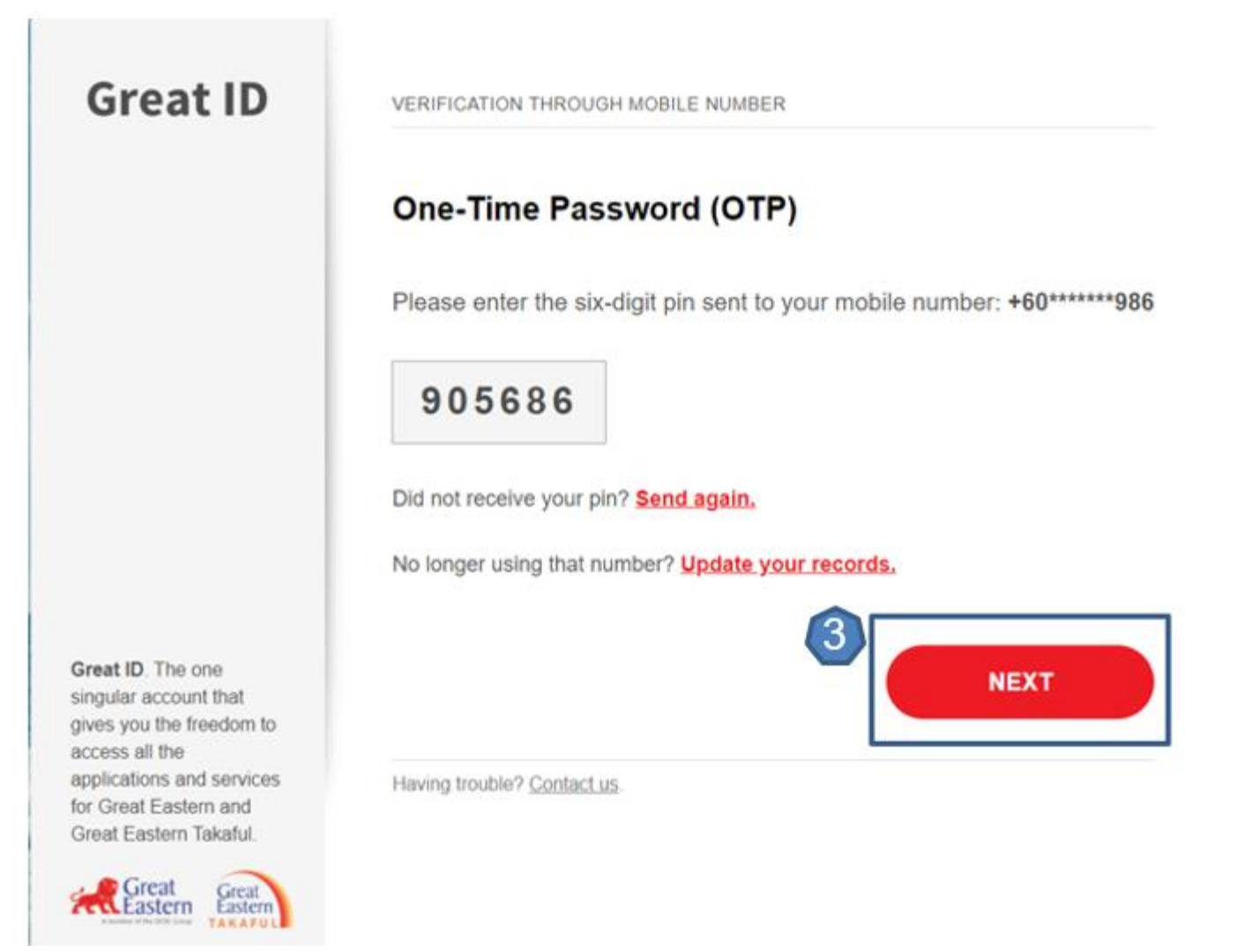

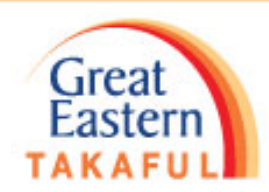

#### Langkah ke-4

• Klik "Saya Bersetuju".

#### Perjanjian Akaun i-Get in touch Great Eastern Takaful

#### Terma dan Syarat.

Terma dan syarat berikut ("Terma dan Syarat") akan menentukan penggunaan taman web ini, termasuk akaun web ("i-Get in touch") yang disediakan oleh Great Eastern Takaful Berhad ("GETB") kepada anda. Sila baca Terma dan Syarat dengan telti sebelum mengakses dan menggunakan laman web ini.

#### 1. AKSES DAN PENGGUNAAN

- 1.1 Dengan melihat, mengakaes dan menggunakan laman web ini, anda bersetuju unluk terikat dengan Terma dan Syarat, Piagam Pelanggari & Perihtidmatan Pelanggan dan Dasar Privasi GETB serta Notis Perlindungan Data Peribadi (tersedia di https://www.greateasterntakatul.com).
- 1.2 Jika anda tidak bersetuju dengan Terma dan Syarat, sila hentikan daripada mengakses dan menggunakan laman web ini dengan segera.
- 1.3 GETB berhak, dari semasa ke semasa, untuk mengubah, menambah atau mengubah makkumat, bahan, fungsi atau kandungan yang disediakan di laman web ini, Terma dan Syarat atau mana-mana bahagian dengan atau tanpa notis. Di mana variarisi atau pindaan dalam pendapat tunggal GETB, bersitat substansisi dan memberi kesan penting kepada akses anda ke laman web ini, bajuh (7) hain oolis berhais akan diberikan, melainikan GETB totak dapt melaiukannya kerana keadaan di luar kawalaa yang munasabah oleh GETB. Sila layai laman web ini selalu untuk menertukan sebarang perubahan atau pindaan. Terma dan Syarat yang dikemas kini di laman web ini akan terpakai dan menggaetlikan semua wersi terdahulu. Penggunaan berterusan i-Get in touch berkutan sebarang perubahan merupakan penerimaan perubahan tersebut. Jika anda tidak menerinna Terma dan Syarat (termasuk apa-apa perubahan), sila hertikan akses dan penggunaan i-Get in touch.

#### 2. PENGENDALIAN ANDA

- 2.1 Akses anda ke laman web ini haruslah sentiasa mematuhi sebarang garis panduan, arahan GETB atau sebarang undang undang, peraturan atau penundangan yang mungkin terpakai dan anda bersetuju bahawa anda tidak akan menyalahgunakan laman web ini atau perkhidmatan di sini, dengan apa-apa cara.
- 2.2 Tanpa menjejaskan perkara umum yang disebut di atas, anda tidak boleh membantu orang lain untuk menggodam atau mendapatkan akses yang tidak dibenarkan ke laman web ini atau sebarang perkhidmatan di sini atau mengganggu akses dan penggunaan yang sama oleh orang lain. Anda bersehiju bahawa anda tidak akan melaksanakan atau membantu sesiapa untuk menghantar komunikasi, maklumat atau bahan-bahan yang menjejaskan hak-hak GETB atau hak-hak orang lain, yang menjejaskan hak-hak GETB atau hak-hak orang lain, yang menyinggung secara moral, yang menjejaskan sistem takaful internet GETB atau keselamatan sistem takaful internet GETB ataupun yang mana sebaliknya boleh menyinghu untuk ang.
- 2.3 Sekiranya anda melanggar mana-mana peruntukan dalam Terma dan Syarat. GETB berhak untuk menyekat, menggantung atau menamatkan i-Get in louch anda.

#### 3. KERAHSIAAN KATA LALUAN

- 3.1. Ande boleh memohon untuk melanggan perkhidmatan i-Get in touch melatui laman web ini (atau mana-mana salutan apikarai lain yang disedakan oleh GETB dari semasa ke semasa) di mana anda dikehendaki melalui proses pendaftaran dengan memasukkan maktumat tertentu yang mungkin dipertukan oleh GETB. GETB aikan menghuntar kepada anda kata laluan untuk log masuk pada kali pertama.
- 3.2 Apabila menerima kata laluan dari GETB, anda dikehendaki mengkuti langkah-langkah panduan pada layar, termasuk mengakui bahawa anda telah membaca dan menerima Fasal 3 ini, bagi melengkapkan proses pendaftaran.
- 3.3 Apabila pendaftaran berjaya, akses anda ke laman web ini akan diaktifkan apabila anda memasukkan ID ahli yang belul dan kata laluan sekali yang akan dihantar kepada anda.
- 3.4. Anda fidak boleh mendedahkan kata laluan sekali ('Kod Keselamatan') yang dihantar melalui Perkhidimatan Pesanan Ringkas ('SMS') ke telefon bimbit anda atau dijana oleh atau dihantar oleh sebarang cara lain seperti yang ditetapkan oleh GETB dari mana-mana masa dari akan mengambil semua langkah yang diperlukan untuk mencegah pendedahan Kod Keselamatan anda kepada pihak tain. Anda hendaktah dengan segera memalkumkan GETB jika (a) anda mempunyai sebab untuk mempercayal bahawa Kod Keselamatan anda telah dikomproni atau Kod Keselamatan anda telah digunakan dengan cara yang tidak dibenahkan dan / atau (b) terdapat sebarang kerugian, kecurian, penggantian atau pertakaran nombor telefon timbit anda yang digunakan untuk menghasilkan Kod Keselamatan ini.
- 3.5 Bagi tujuan keselamatan, GETB boleh, mengikut budi bicara mutlaknya, mengbendaki anda memasukkan OTP untuk melaksanakan transaksi terpilih atau menggunakan perkhidmatan tertentu yang terdapat di laman web ini. Anda hanya boleh melakukan transaksi dan *i* atau menggunakan perkhidmatan yang terdapat di laman web ini jika iD ahli, kata laluan dan OTP tersebut masih sah. GETB boleh pada bila-bila masa mengikut budi bicara mutlaknya.

Saya Tidak Bersetuju

Sava Berseluk

#### Langkah ke-5

Pergi ke Permohonan Perkhidmatan Saya dan klik Pendaftaran Akaun Bank

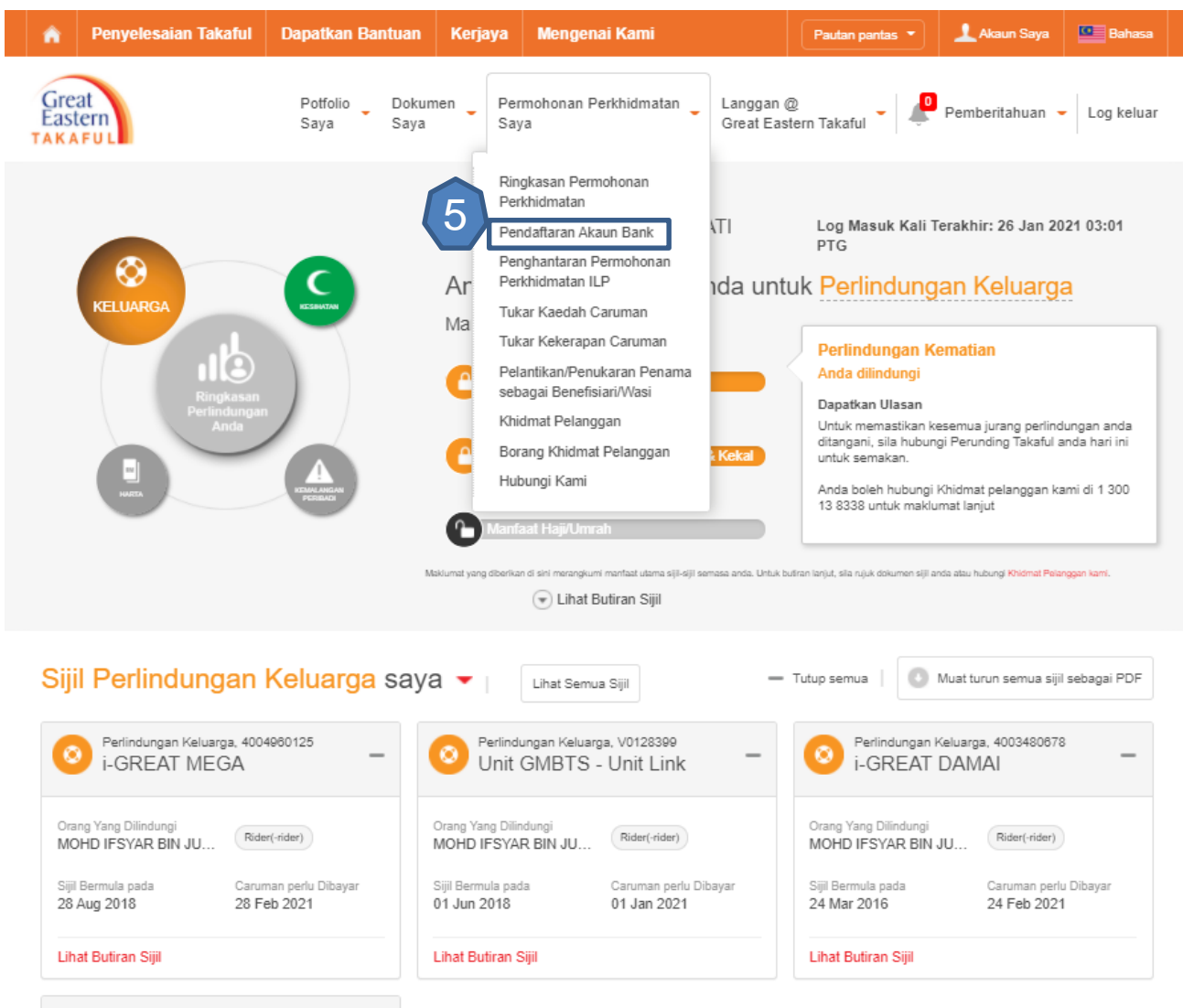

Great

#### Langkah ke-6

• Pilih nombor Sijil yang anda ingin daftarkan akaun bank anda. Selepas itu, klik *Teruskan, Langkah 2: Pendaftaran Akaun Bank* 

| Great<br>Eastern<br>AKAFUL  | Potfolio<br>Saya Saya | Permohonan Perkhidmatan La<br>Saya Gi | inggan @<br>reat Easter | n Takaful 👻 Pemberitahuan 👻 Log keluar |
|-----------------------------|-----------------------|---------------------------------------|-------------------------|----------------------------------------|
| Pendaftaran Al              | kaun Bank             |                                       |                         |                                        |
| Langkah 1: Pemilihan Sijil  | > Langka              | ih 2: Pendaftaran Akaun Bank          | > L                     | angkah 3: Semak                        |
| Pilih Sijil                 |                       | Nombor ID 🗢                           |                         | Nombor Akaun Sedia Ada                 |
| 4003480678<br>I-GREAT DAMAJ |                       | 861                                   |                         | MB8 *******3518                        |
| 4004960125<br>I-GREAT MEGA  |                       | 861                                   |                         |                                        |
| Unit GMBTS - Unit Link      |                       | 861                                   |                         | •                                      |
| Unit GMBTS - Unit Link      |                       | 861                                   |                         |                                        |

Untuk kemudahan anda, Pengendali Takaful akan mengkreditkan jumlah dibayar (jika ada) ke dalam akaun bank anda untuk transaksi berkaitan dengan sijil anda.

Sebarang permohonan baru atau mengemaskini maklumat yang dihantar ke akaun ini adalah terhad kepada perkara-perkara yang berkaitan dengan anda, selaku pemilik akaun i-Great in Touch sahaja. Pemilik aikaun bermaksud pemilik siji, orang yang dilindungi atau kedua-duanya. Jika orang yang dilindungi BUKAN pemilik siji ("Pihak Ketiga") dan sekiranya pembayaran manfaat takaful dibayar ke Pihak Ketiga, anda perlu melengkapkan Borang Kemudahan Kredit Terus di https://www.greateastentakaful.com dan emel kepada kami di j greatcare@greateastentakaful com ataupun, anda boleh menghubungi ejen anda untuk khidmat bantuan selanjutnya.

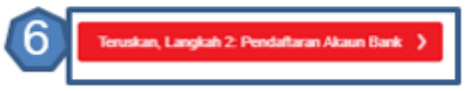

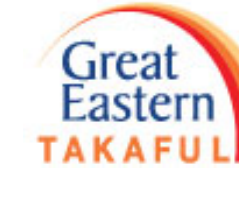

Nota

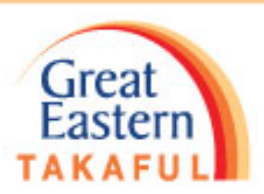

#### Langkah ke-7

• Pilih bank yang berkenaan

| Great<br>Eastern<br>AKAFUL | Potfolio<br>Saya                                                                                                    | Dokumen - Pe<br>Saya Sa | ermohonan Pe<br>aya | rkhidmatan 🥃 Lang<br>Grea        | gan @<br>I Eastern Takaful 👻 🦉 Pemberitahuan 👻 Log keluar |
|----------------------------|----------------------------------------------------------------------------------------------------|-------------------------|---------------------|----------------------------------|-----------------------------------------------------------|
| Pendaftarar                | n Akaun Ba                                                                                                    | nk                      |                     |                                  |                                                           |
| Langkah 1: Pemilihan S     | ijii                                                                                                    | > Langkah 2; F          | Pendaftaran Ak      | aun Bank                         | > Langkah 3: Semak                                        |
| Keterangan A               | Akaun                                                                                                    |                         |                     |                                  |                                                           |
| Nama Bank *                | Sila Pilih                                                                                                    |                         |                     | Nama Penuh<br>Pemilik Akaun Bank | MOHD IF:                                                  |
| Nombor Akaun*              | Sda Pilih<br>AFFIN BANK BHD<br>AFFIN ISLAMIC BANK B                                                                                                    | ERHAD                   |                     | Alamat Emel 🔞                    | IEFSJUM                                                   |
| Nota-nota Penting          | AGRO BANK<br>be<br>an<br>AL-RAJHI BANKING & INVESTMENT CORP<br>an<br>ALLANCE BANK MALAYSIA BHD<br>an<br>alamat emel, kik disini,<br>ac<br>allunce ISLAMIC BANK<br>ALLIANCE ISLAMIC BANK |                         | I.                  |                                  |                                                           |

Kembali, Langkah 1: Pemilihan Siji

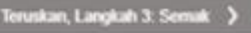

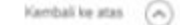

#### Langkah ke-8

- Isikan maklumat akaun, seperti Nombor Akaun.
- Selepas membaca nota penting, tandakan SAYA MENERIMA TERMA DAN SYARAT. Klik Teruskan, Langkah 3: Semak.

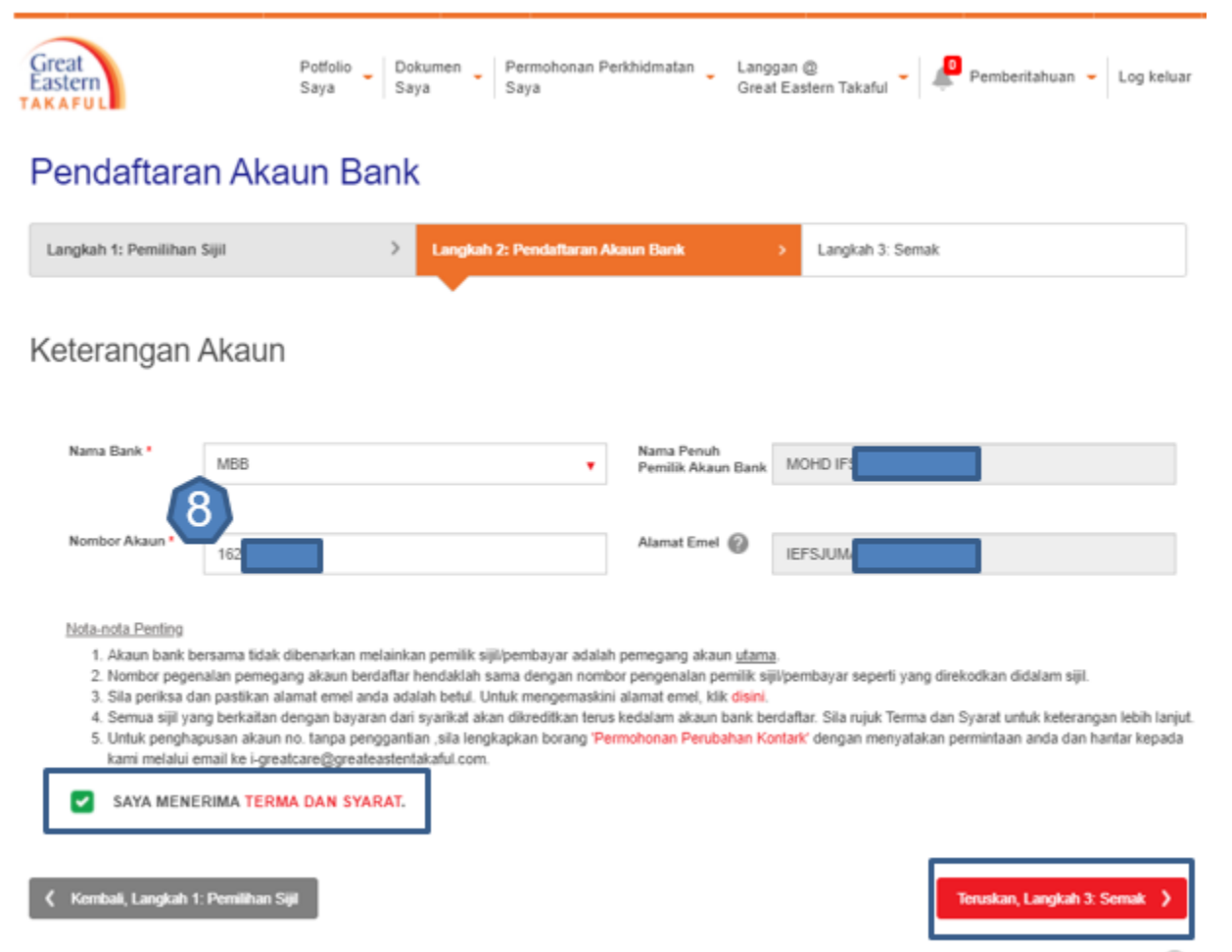

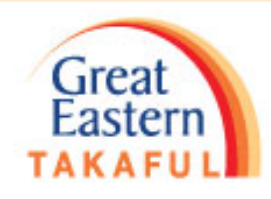

#### Langkah ke-9

- Anda boleh menyemak semula maklumat yang anda isikan sebelumnya.
- Sekiranya anda ingin membatalkan transaksi ini, klik Batal.
- Sekiranya maklumat yang diisi mempunyai kesalahan, klik *Kembali, Langkah 2:* Pendaftaran Akaun Bank untuk pembetulan.
- Sekiranya semua maklumat adalah betul, klik Hantar.

| Great<br>Eastern<br>TAKAFUL     | Potfolio Dokumen Permohonan Perkhidmatan Saya Saya | Langgan @<br>Great Eastern Takaful 👻 Pemb | eritahuan 👻 Log keluar |
|---------------------------------|----------------------------------------------------|-------------------------------------------|------------------------|
| Pendaftaran Ak                  | aun Bank                                           |                                           |                        |
| Langkah 1: Pemilihan Sijil      | > Langkah 2: Pendaftaran Akaun Bank                | Langkah 3: Semak                          |                        |
| Semak Halaman                   |                                                    | •                                         |                        |
| Nombor Sijil<br>Nama Sijil      | Nombor Akaun Sedia Ada                             | Nombor Akaun Bank Baru                    |                        |
| 400<br>I-GREAT MEGA             | -                                                  | MBB 1622                                  |                        |
| 🕻 Kembali, Langkah 2: Pendaftar | an Akaun Bank                                      | Batal                                     | Hantar                 |

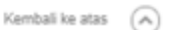

Great

#### Langkah ke-10

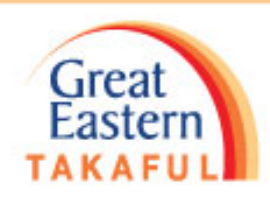

# Selepas penghantaran, anda akan menerima One-Time Password (OTP) melalui nombor telefon bimbit yang anda daftarkan dengan kami. Masukkan OTP dan klik Next.

Nota:

- Sekiranya anda tidak menerima pin, sila klik Send Again untuk pin baharu.
- Sekiranya nombor telefon bimbit anda tidak digunakan lagi, klik Update your records. Selepas anda mengemaskinikan rekod, anda akan menerima OTP melalui nombor telefon bimbit yang baharu didaftarkan.

| Great ID                                                                                 | VERIFICATION THROUGH MOBILE NUMBER                                      |
|------------------------------------------------------------------------------------------|-------------------------------------------------------------------------|
|                                                                                          | One-Time Password (OTP)                                                 |
|                                                                                          | Please enter the six-digit pin sent to your mobile number: +60******986 |
|                                                                                          | 901237                                                                  |
|                                                                                          | Did not receive your pin? Send again.                                   |
|                                                                                          | No longer using that number? Update your records.                       |
| Great ID. The one<br>singular account that<br>gives you the freedom to<br>access all the | 10 NEXT                                                                 |

### Langkah ke-11

 Pendaftaran Akaun Bank anda telah berjaya dihantar dan didaftarkan. Klik Kembali ke Ringkasan Permohonan Perkhidmatan untuk semakan.

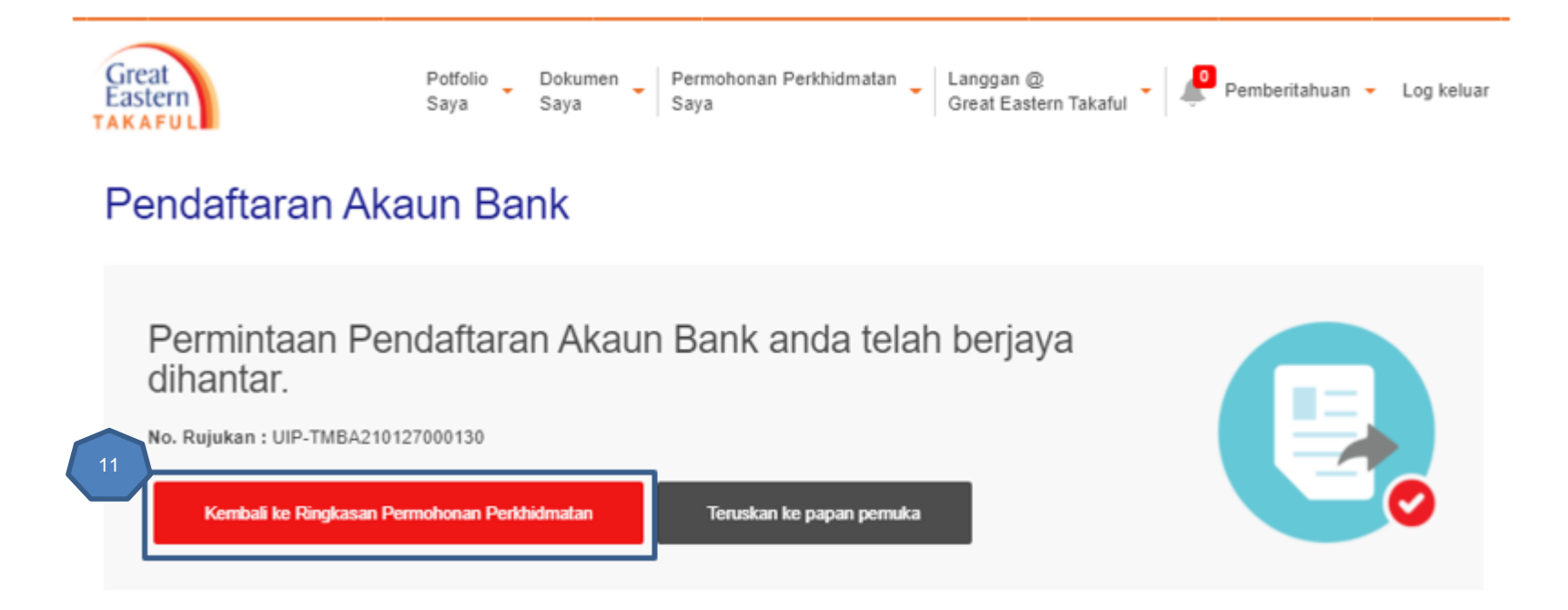

Great

#### Langkah ke-12

• Pergi ke *Tindakan'* dan klik ikon dalam *Tindakan.* Anda boleh muat turun borang pengesahan dalam format PDF.

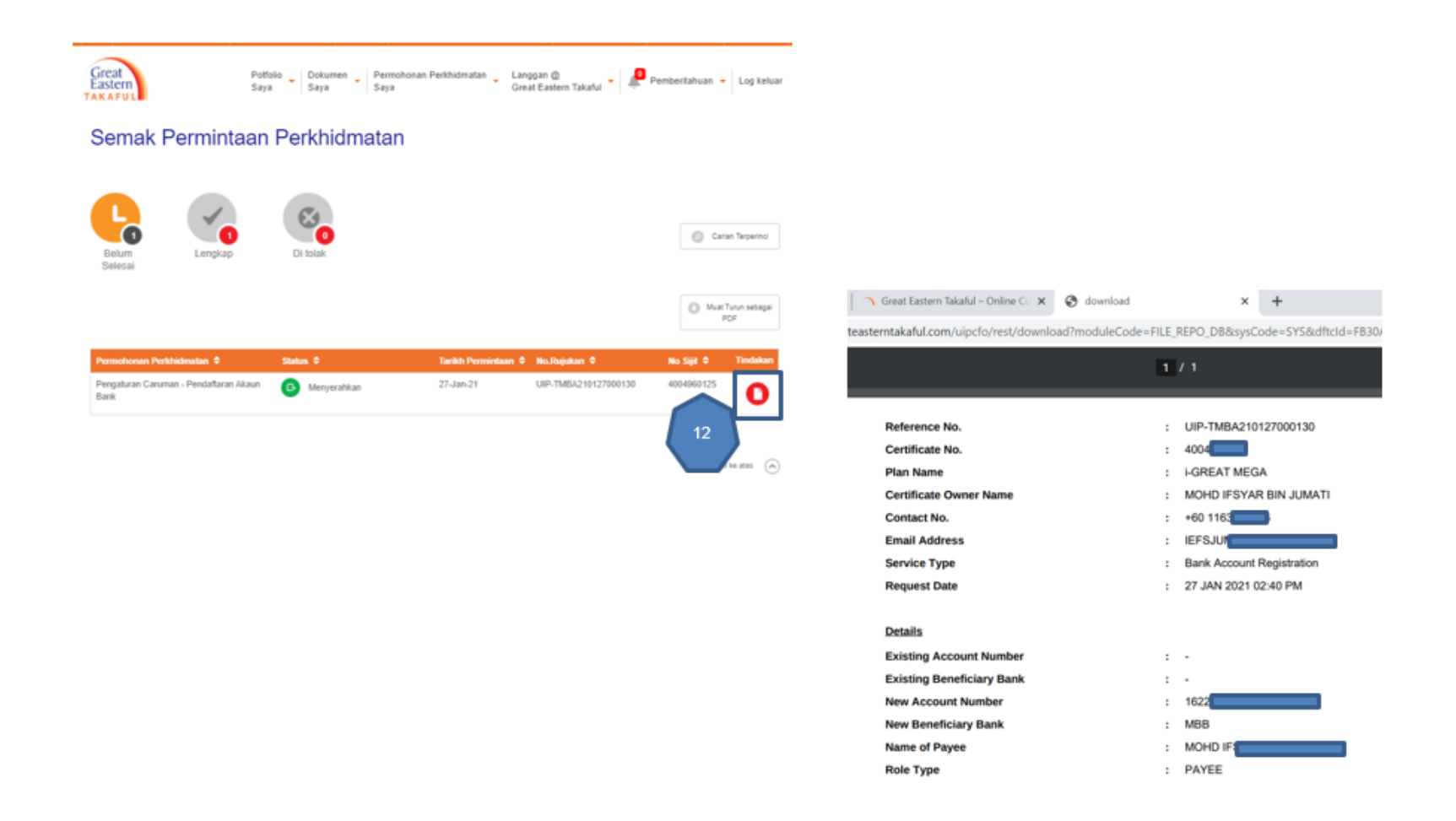

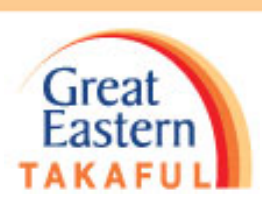

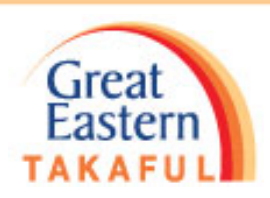

### <u>Untuk menyemak Nombor Akaun melalui i-Get in Touch.</u> Langkah 13

• klik Lihat Butiran Sijil

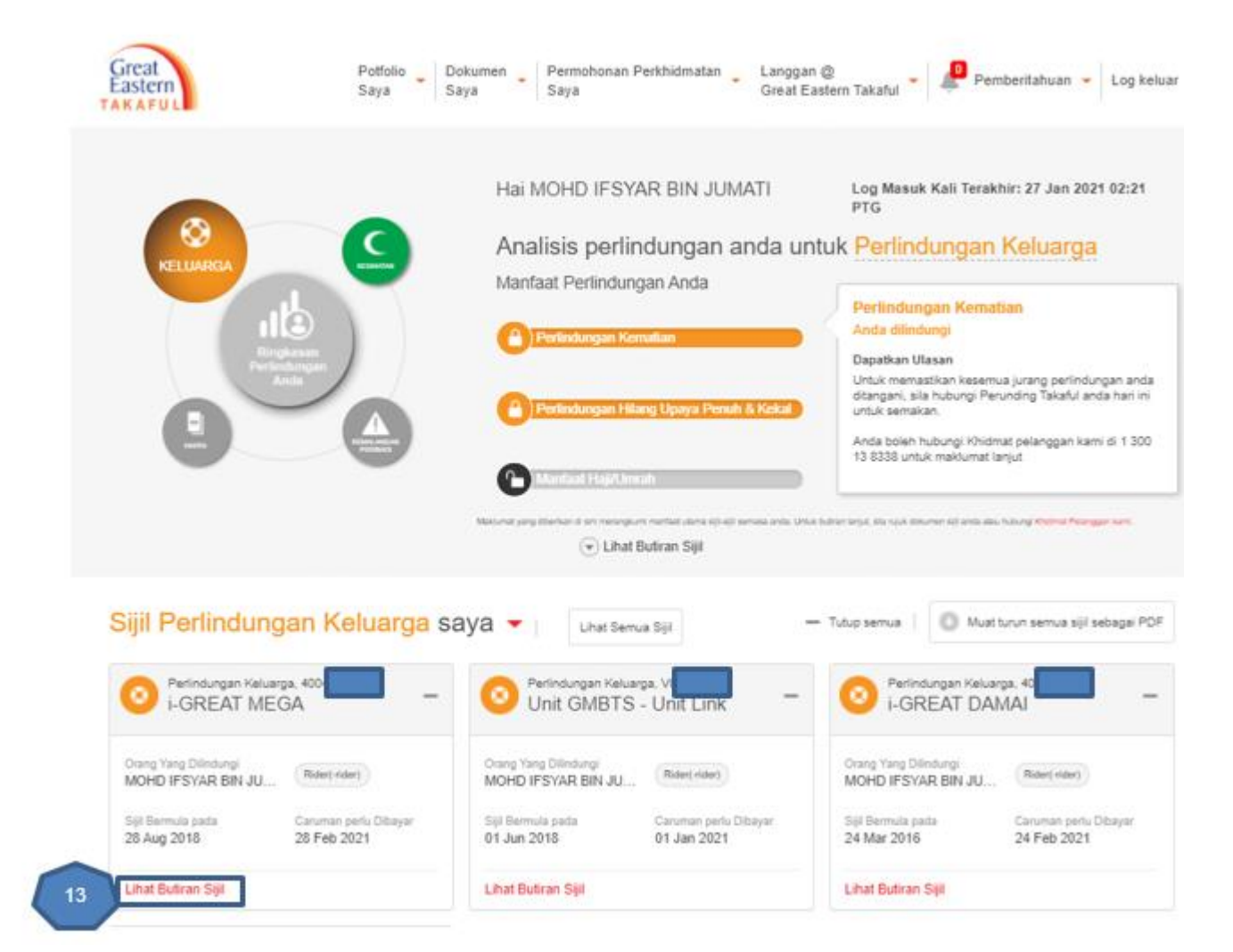

#### Langkah 14

- Great Eastern TAKAFUL
- Nombor akaun yang didaftar dipaparkan di bawah Maklumat Akaun Bank

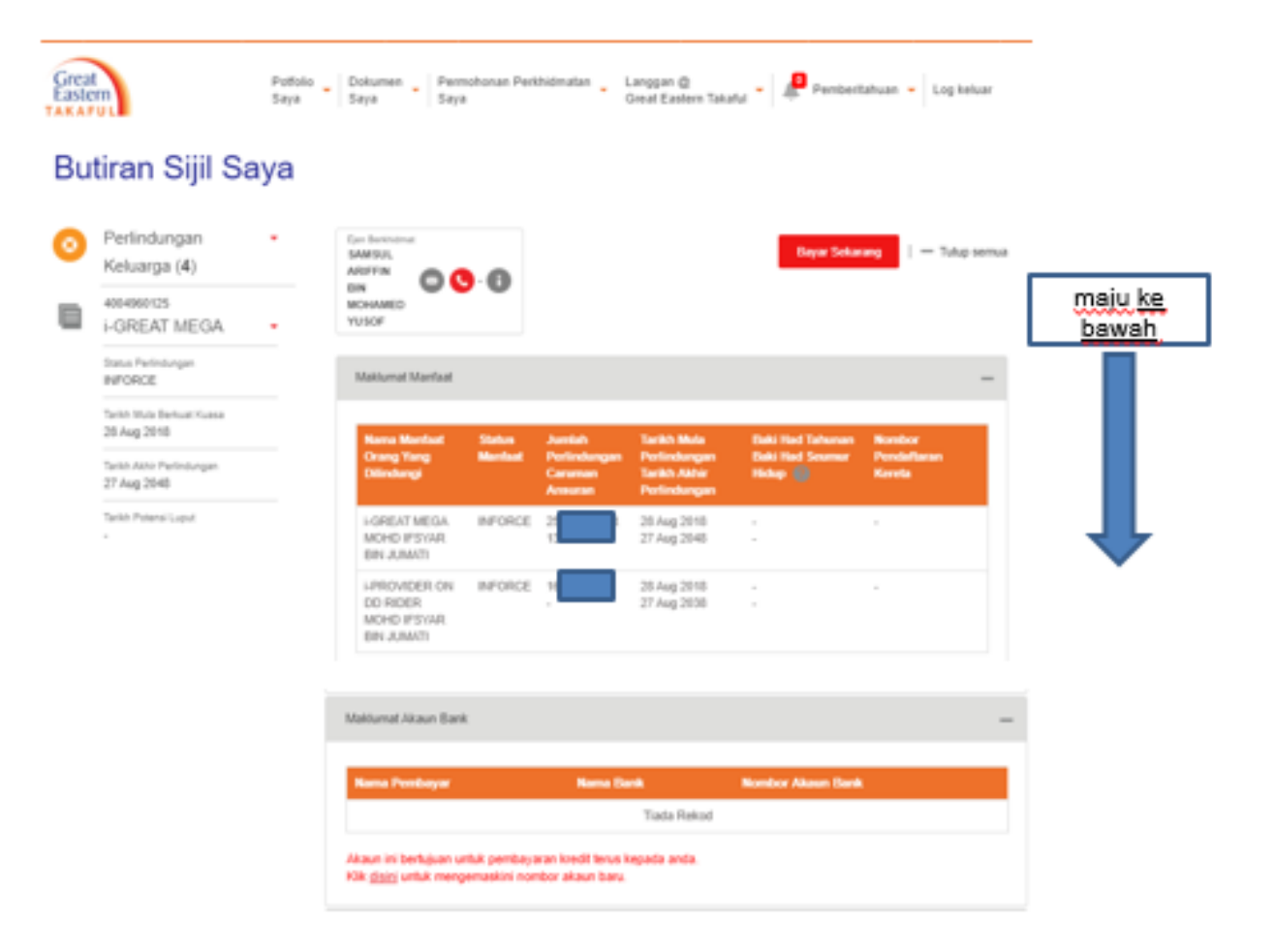

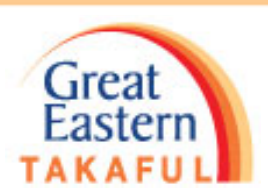

Langkah 15

• Di bawah Maklumat Akaun Bank", klik di sini untuk menukar/mengemaskini no akaun baharu

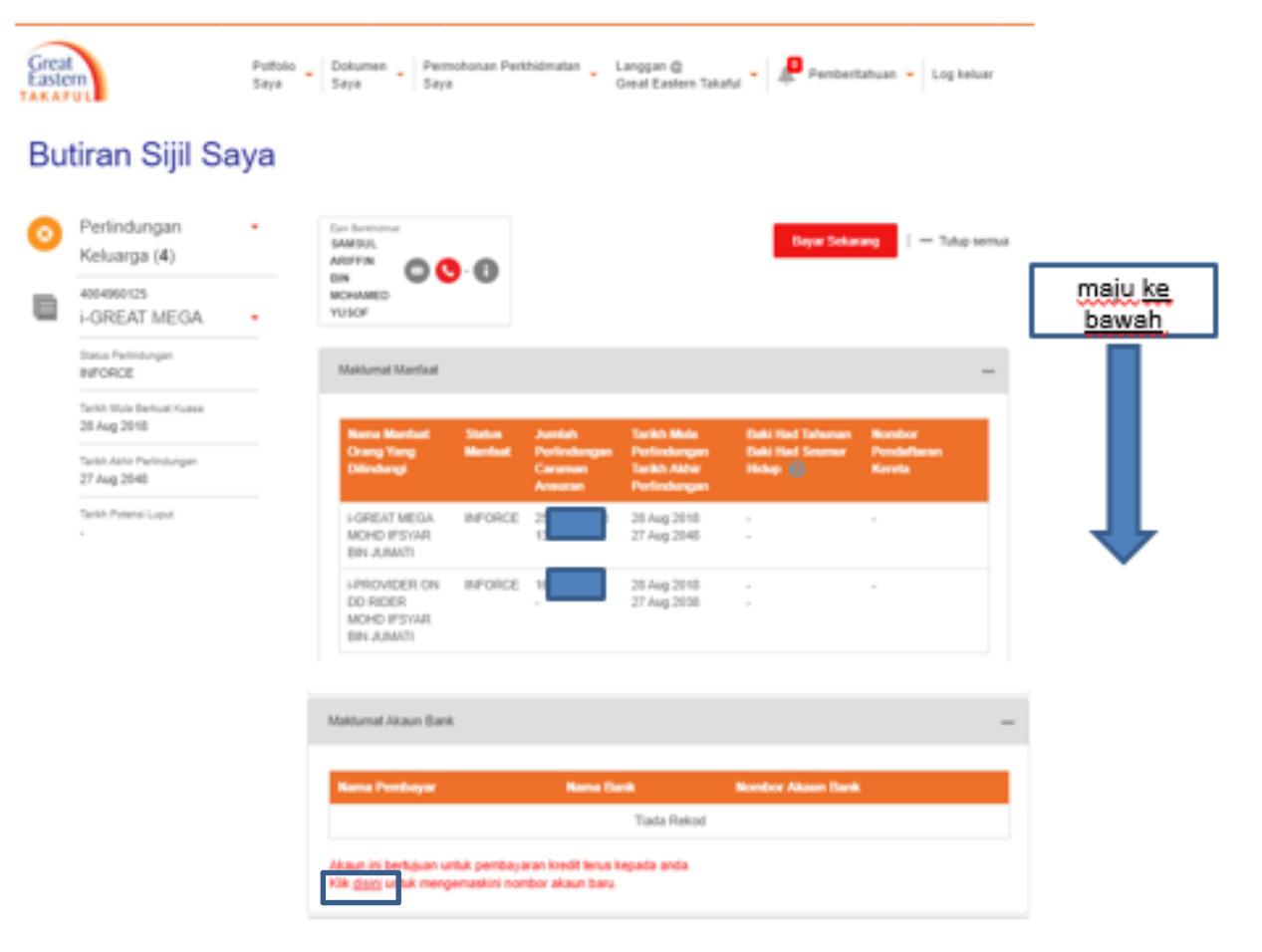

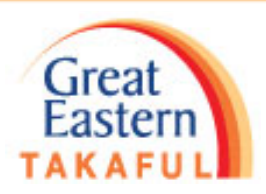

#### Langkah 16

• Ulang langkah 6 hingga 12

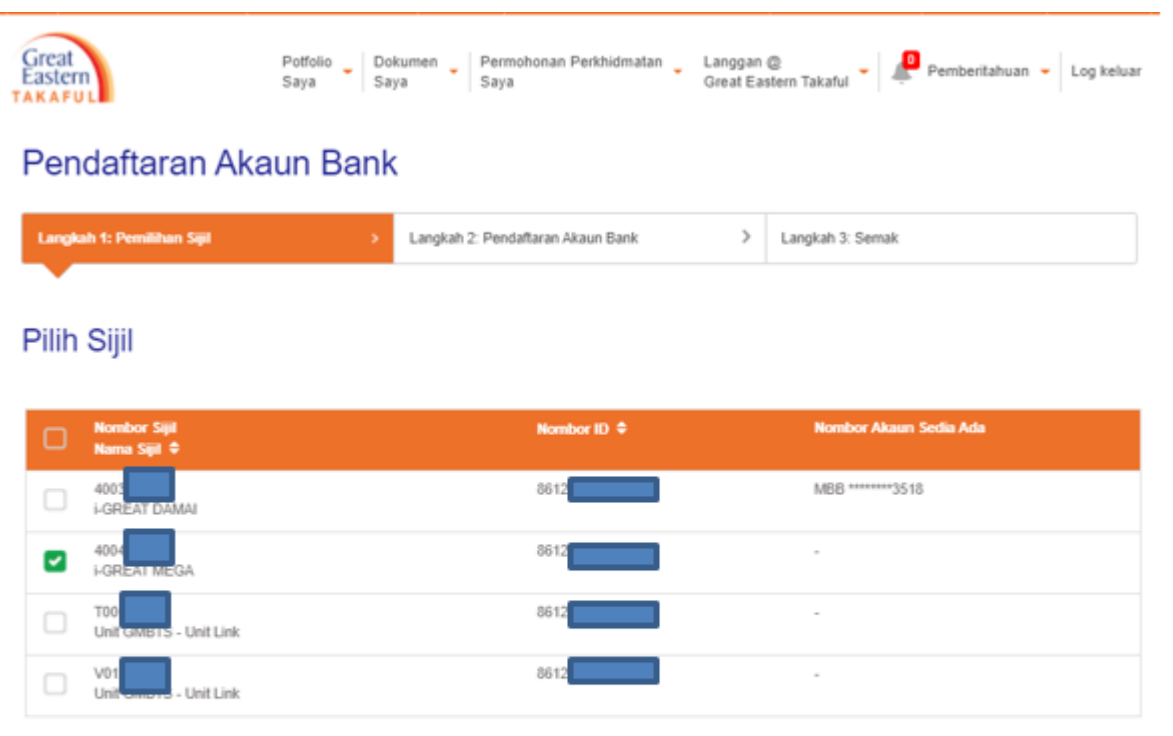

Untuk kemudahan anda, Pengendali Takaful akan mengkreditkan jumlah dibayar (jika ada) ke dalam akaun bank anda untuk transaksi berkaitan dengan sijil anda.

Nota:

Sebarang permohonan baru atau mengemaskini maklumat yang dihantar ke akaun ini adalah terhad kepada perkara-perkara yang berkaitan dengan anda, selaku pemilik akaun i-Great in Touch sahaja. Pemilik akaun bermaksud pemilik sijil, orang yang dilindungi atau kedua-duanya. Jika orang yang dilindungi BUKAN pemilik sijil ("Pihak Ketiga") dan sekiranya pembayaran manfaat takaful dibayar ke Pihak Ketiga, anda perlu melengkapkan Borang Kemudahan Kredit Terus di https://www.greateastemtakaful.com dan emel kepada kami di igreatcare@greateastentakaful.com ataupun, anda boleh menghubungi ejen anda untuk khidmat bantuan selanjutnya.

Teruskan, Langkah 2: Pendaftaran Akaun Bank

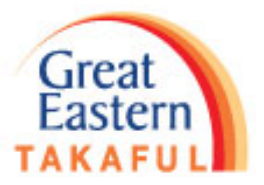

# Terima kasih